九州大学学術情報リポジトリ Kyushu University Institutional Repository

[24\_01]九州大学大型計算機センター広報表紙奥付等

https://hdl.handle.net/2324/1470170

出版情報:九州大学大型計算機センター広報.24(1),1991-01-25.九州大学大型計算機センター バージョン: 権利関係:

## 計算機一言アドバイス

システム管理掛 平野 広幸

・データセットの管理について(その4)

今回は、「データセットの効率的な利用法」について説明します。

ブロックサイズをできるだけ大きくすればデータセットのスペース効率が良くなることは,前 号までに何度も説明してきました.大きなブロックサイズの利用においては,もう一つ大きな利 点があります.

それは、EXCP (ファイルアクセス) 回数が軽減することです。データの読み出し、あるい は、書き込みのハードウェアのアクセス単位はブロックで行われますので、データ数が多い場合 には、ブロックサイズが大きいほどEXCP回数が減ります。EXCP回数が減れば、それだけ 実行時間が数倍速くなり、負担金も安くなります。しかしながら、ブロックサイズにも上限があ り、スペース効率のことも考慮すると、ブロックサイズの大きさは、レコード長やレコード編成 によりますが、23400バイト前後が妥当でしょう。

EDITコマンドやPFDのEDITオプションで新規に作成すると、プロックサイズは 23440バイトになります.この値では、1トラック当り586レコード格納されます.しか し、スペース量が多いデータセットを確保する場合には、次のようにコマンドを入力して作成し ます.例では、下線部が利用者入力部を示します.

作成例)

80バイト固定長レコードの順データセットを50トラック確保する.

READY

ATTR DCB\_LR(80) RECFM(F, B) BLKSIZE(23440) DSORG(PS)

ALLOC DA(データセット名) NEW CA SP(50,5) T US(DCB)

**PFDを使って作成する場合は次のように行います。** 

## READY

PFD 3.2

| < DATAS<br>オプション ===> A ← 新規割当オプ                                                                   | ETユティリティ ><br>ション                          |
|----------------------------------------------------------------------------------------------------|--------------------------------------------|
| A - 新データセットを割り当てる。<br>D - データセットを削除する。<br>R - データセット名を変更する                                         | C - データセットをカタログする。<br>空白 - データセットの属性を表示する。 |
| PFDライブラリデータセット:<br>プロジェクト名 ===> <u>A79999A</u><br>ライブラリ名 ===> <u>TEST</u><br>タイプ名 ===> <u>DATA</u> | ← 登録番号<br>← データセット名<br>← 内容識別子             |
| PFDライブラリ以外のデータセット<br>データセット名 ===><br>ボリューム通番 ===><br>パスワード ===>                                    | :<br>(カタログされていない場合)<br>(パスワード保護されている場合)    |

オプションおよび作成するデータセット名を指定後実行キーを押す。

READY

| < 新<br>マンド ===>                                                             | データセット割当                                                                                                  | 当てメニュー ->                                                                                                    |
|-----------------------------------------------------------------------------|----------------------------------------------------------------------------------------------------|----------------------------------------------------------------------------------------------------|
| データセット名: A7                                                                 | 9999A. TEST. DATA                                                                                         |                                                                                                    |
| ボリューム通し番号<br>スペース単位<br>初期量<br>増分量<br>ディレクトリブロック<br>レコード形式<br>レコード長<br>ブロック長 | $===> \frac{TRKS}{50}$ $===> \frac{5}{5}$ $===> \frac{5}{0}$ $===> \frac{FB}{80}$ $===> \frac{80}{23440}$ | (空白時には省略値が採られます)<br>(BLKS/TRKS/CYLSを指定して下さい)<br>(上記のスペース単位が採られます)<br>(上記のスペース単位が採られます)<br>( 0を指定すると順編成になります) |

大きさと属性を指定し、ボリューム通し番号を空白にして実行キーを押す.

データをデータセットに格納した後は、未使用スペースを開放するため、次のようにRELEASEコマンドを入力します.

RELEASE データセット名